## 佳能相机在 Mac 用 LR 实现无线联机拍摄

硬件:

CamFi Pro Plus, MacBook, 佳能 550D

软件:

Light Room 8.2 版,卡菲全能版客户端

注意:苹果系统不支持10.15版本

步骤:

1、下载并安装 Mac 端全能版客户端。

http://www.cam-fi.com/files/camfi\_pro\_plus\_client.pkg

2、打开 CamFi Pro Plus , 用 Mac 的 Wi-Fi 连接 CamFi 的热 点 , 开启服务 ;

数据线连接相机和 CamFi 设备,客户端会出现连接的相机;

| ● ● ● 卡菲全能版客户端 1.0.10.22                            |        |
|-----------------------------------------------------|--------|
| 卡菲的连接状态:CamFi-Pro-5G-63647e                         | 手动指定IP |
| 第三方联机拍摄服务:已启动                                       | 停止服务   |
| 连接的相机:Canon Digital Camera                          |        |
| <ul> <li>开机时自动启动</li> <li>帮助</li> <li>关于</li> </ul> | 退出     |

## 3、打开 LightRoom,选择**文件-->联机拍摄-->开始联机拍摄**,

设置相关的文件夹参数,确定,即可实现无线联机拍摄。

| 文件                                   | 编辑   | 图库          | 照片   | 元数据         | 视图       | 窗口    | 帮助    |              |
|--------------------------------------|------|-------------|------|-------------|----------|-------|-------|--------------|
| 新建                                   | 目录   |             |      |             |          |       | L L   | ightroom Cat |
| 打开                                   | 目录   |             |      | <b>企</b> 第0 | 0        |       |       |              |
| 打开                                   | 最近使用 | 用的目录        | Ł    | •           | •        |       |       |              |
| 优化                                   | 目录   |             |      |             | 1.<br>1. |       |       |              |
| 导入                                   | 照片和初 | 见频<br>₃ ⊑ λ |      | ひ 第1        |          |       |       |              |
| ー 日来守八…<br>导入 Photoshop Elements 目录… |      |             |      |             |          |       |       |              |
| 联机                                   | 拍摄   |             |      |             |          | 开始联机  | 拍摄    |              |
| 自动                                   | 导入   |             |      | •           | -        | 陶壶"联相 | 机拍摄"8 | SI HI        |
| 导入                                   | 修改照片 | 十配置文        | 7件和预 | 〔设          |          | 新建拍摄  |       | άжт          |
| 导出                                   |      |             |      | 介出          | F        | 肥友拍摄  | ł     | F12          |

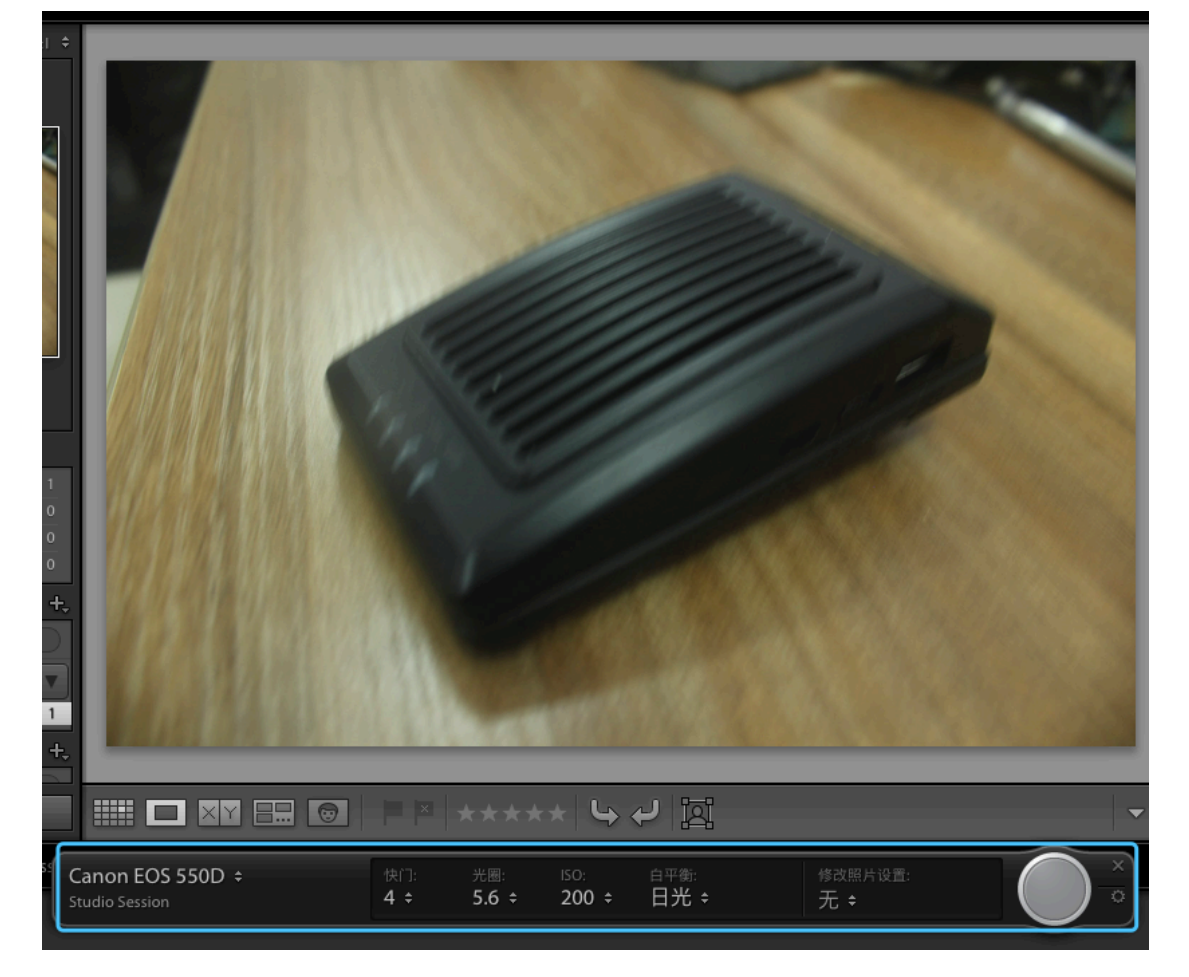